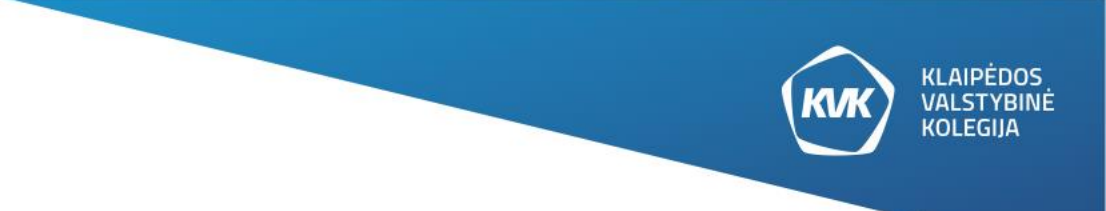

# KVK VIRTUALIOS BIBLIOTEKOS GALIMYBĖS

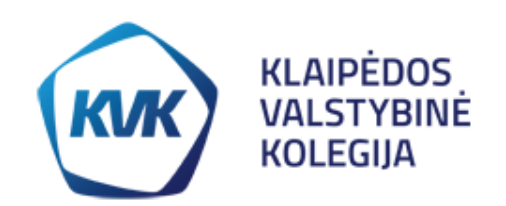

**VIRTUALI BIBLIOTEKA** 

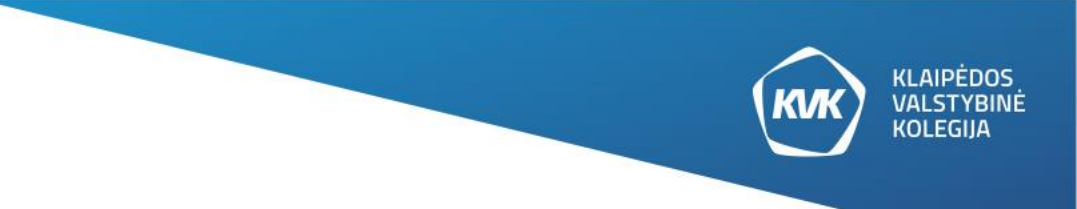

### PRIMO

| Q | Paieška |                          |                |                      | leškoti |
|---|---------|--------------------------|----------------|----------------------|---------|
|   |         | virtualioje bibliotekoje | 🔍 el. kataloge | mokslo publikacijose |         |

**Primo** – tai vieno langelio principu organizuota paieškos sistema, leidžianti ieškoti KVK bibliotekos rengiamuose kataloguose ir duomenų bazėse, Kolegijos institucinėje talpykloje, Kolegijos prenumeruojamose duomenų bazėse.

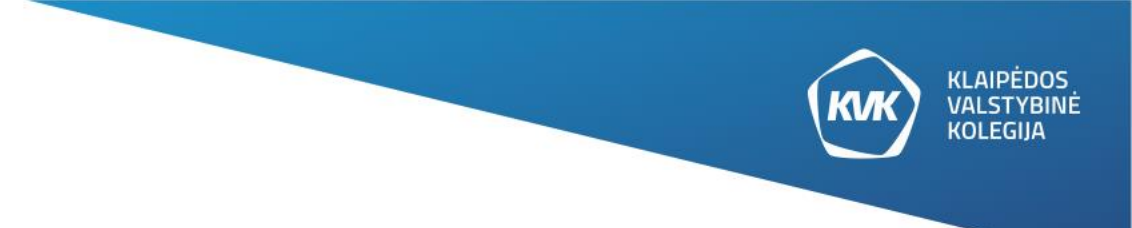

### KVK VB IŠTEKLIŲ IR PASLAUGŲ PRIEIGA

- LVB gali naudotis visi interneto vartotojai svečio teisėmis.
- Akademinių bibliotekų skaitytojai prisijungę gali naudotis papildomomis paslaugomis.
- Tarptautinėmis duomenų bazėmis gali naudotis jas prenumeruojančių institucijų studentai ir darbuotojai.

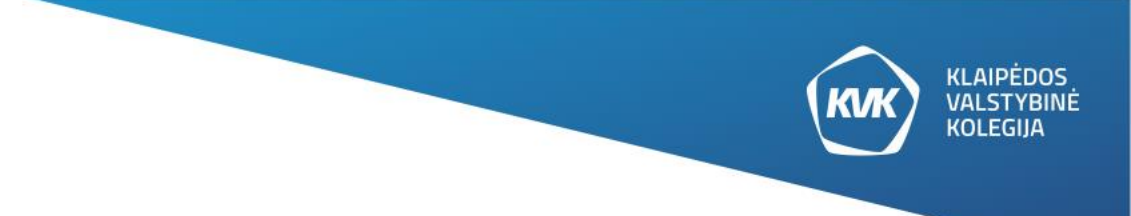

### KVK VB GALIMYBĖS

- Informacijos paieška.
- Rezultatų tikslinimas.
- Siūlomi informacijos paieškos patarimai.
- Atviros prieigos ištekliai internete.
- Svečio el. lentyna (peržiūrėti informacijos paieškos užklausas, laikinai išsaugoti surastų dokumentų aprašus, siųsti šių aprašų sąrašus el. paštu, spausdinti ar išsaugoti informaciją).

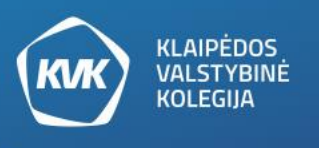

### KVK VB PASLAUGOS REGISTRUOTIESIEMS VARTOTOJAMS

- Einamojo ir būsimų seansų nustatymų pasirinkimas.
- Paieškos rezultatų ir pateiktų užklausų įkelimas į el.lentyną.
- Leidinių užsakymas arba leidinių užsakymo atšaukimas.
- Knygų išdavimo laiko pratęsimas.
- Žymių priskyrimas paieškos rezultatams ir išteklių komentavimas (kadangi žymės yra viešos, kiti vartotojai gali matyti Jūsų žymes ir jas naudoti).
- Nuomonės išsakymas apie surastus rezultatus.

### PRISIJUNGIMAS PRIE VIRTUALIOS BIBLIOTEKOS

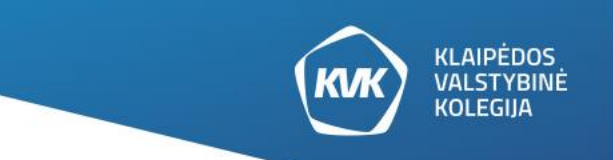

#### JUNGTIS TAIP PAT KAIP IR PRIE VISŲ KOLEGIJOS IT RESURSŲ.

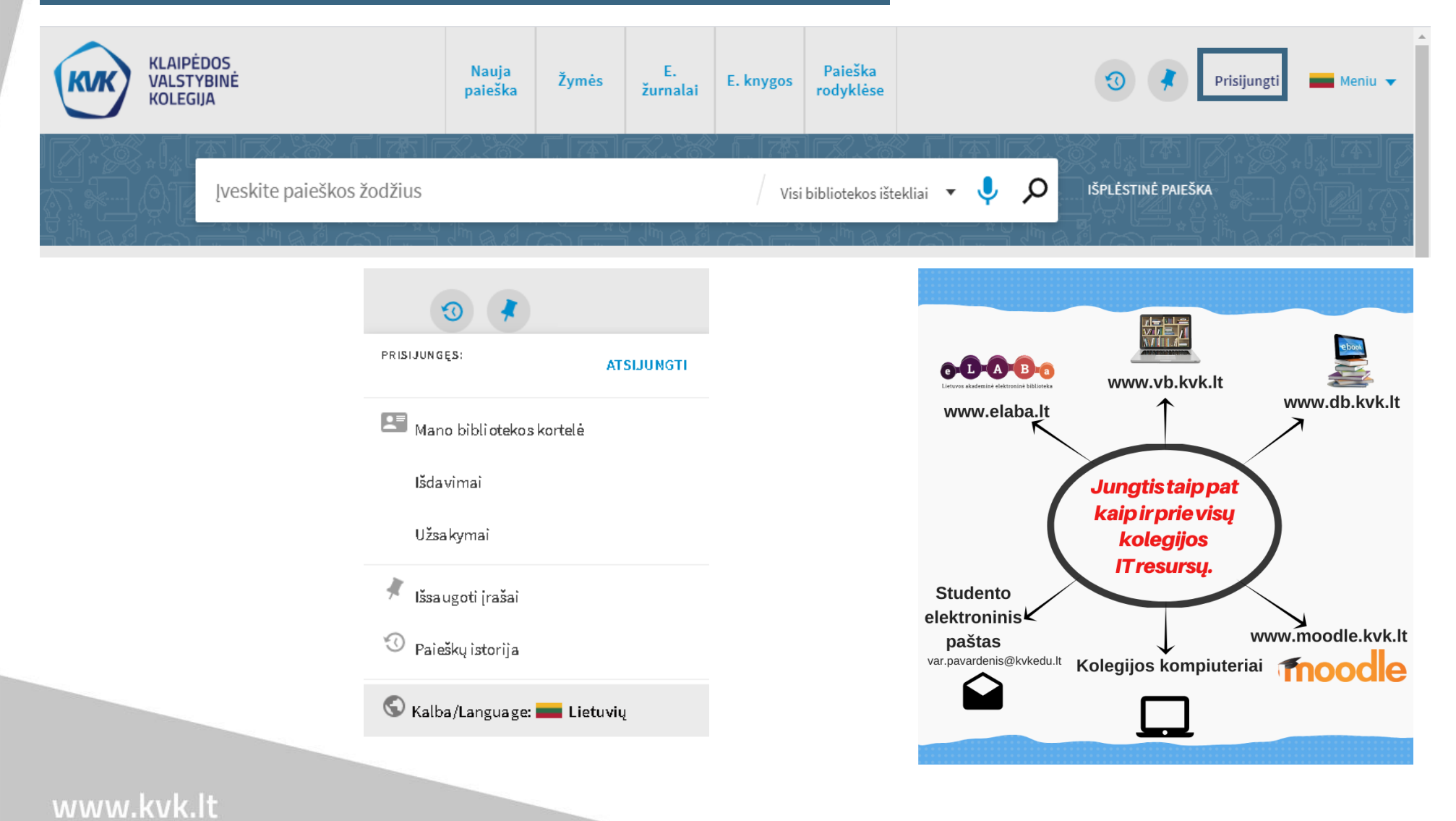

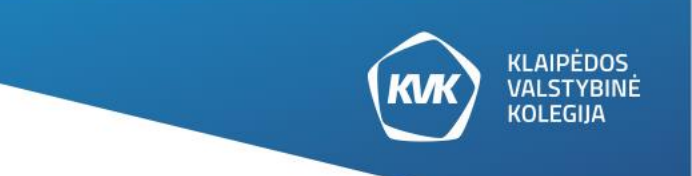

### **MANO PASKYRA**

| ٩ <b>&gt;</b> | Mano bibliotekos kortelė                                                                                                    |                                                                                                    |                          |  |  |  |  |
|---------------|----------------------------------------------------------------------------------------------------|----------------------------------------------------------------------------------------------------|--------------------------|--|--|--|--|
|               | APŽVALGA IŠDAVIMAI Ō UŽSAKYMAI                                                                                                    | BAUDOS IR MOKESČIAI BLOKAVIMAI IR PRANEŠ                                                                                                    | IMAI ASMENS DUOMENYS     |  |  |  |  |
|               | Išdavimai PRATĘSTI VISUS<br><sup>1</sup> Rusų-lietuvių kalbų žodynas =<br>Lemchenas, Chackelis,<br><sup>1</sup> Vėlavimas:2020-03-09, 07:45<br>Atsiimti: Klaipėdos VK Soc. m. f. b-ka Centrinė b<br><sup>2</sup> Sahadža Loga pradžiamokslis | Baudos ir mokesčiai<br><i>Ęsamas delspinigių/permokos balansas: -25,52 .</i><br><sup>1</sup> Pavėluotas grąžinimas<br>Debatai :<br>Debetas (3.48)<br>Mokesčio/baudos data: 2020-02-25 | Blokavimai ir pranešimai |  |  |  |  |
|               | Ö Vélavimas:2020-03-09, 07:45         Atsiimti: Klaipédos VK Sveik.m. f. b-ka 615.85 Sa                                                                                                    | <sup>2</sup> Pavėluotas grąžinimas<br>Lietuvių kalbos žinynas /<br>Debetas (3.48)                                                                                                    |                          |  |  |  |  |
|               | <ul> <li>Praktinė lietuvių kalbos gramatika /<br/>Ramonienė, Meilutė,</li> <li>Vėlavimas:2020-03-09, 07:45</li> <li>Atsiimti: Klaipėdos VK Soc. m. f. b-ka Centrinė b</li> <li>RODYTI IŠDAVIMUS. VISO: 6 &gt;</li> </ul>                     | Mokescio/baudos data: 2020-02-25<br><sup>3</sup> Pavėluotas grąžinimas<br>Debatai :<br>Debetas (4.64)<br>Mokesčio/baudos data: 2020-02-18                                             |                          |  |  |  |  |

### www.kvk.lt

Čia galite matyti Jūsų bibliotekos kortelę ir pasinaudoti bibliotekos paslaugomis, tokiomis kaip leidinio pratęsimas, užsakymas ar užsakymo atšaukimas.

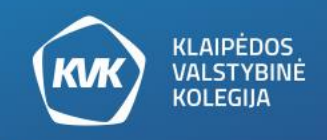

# INFORMACINIAI IŠTEKLIAI

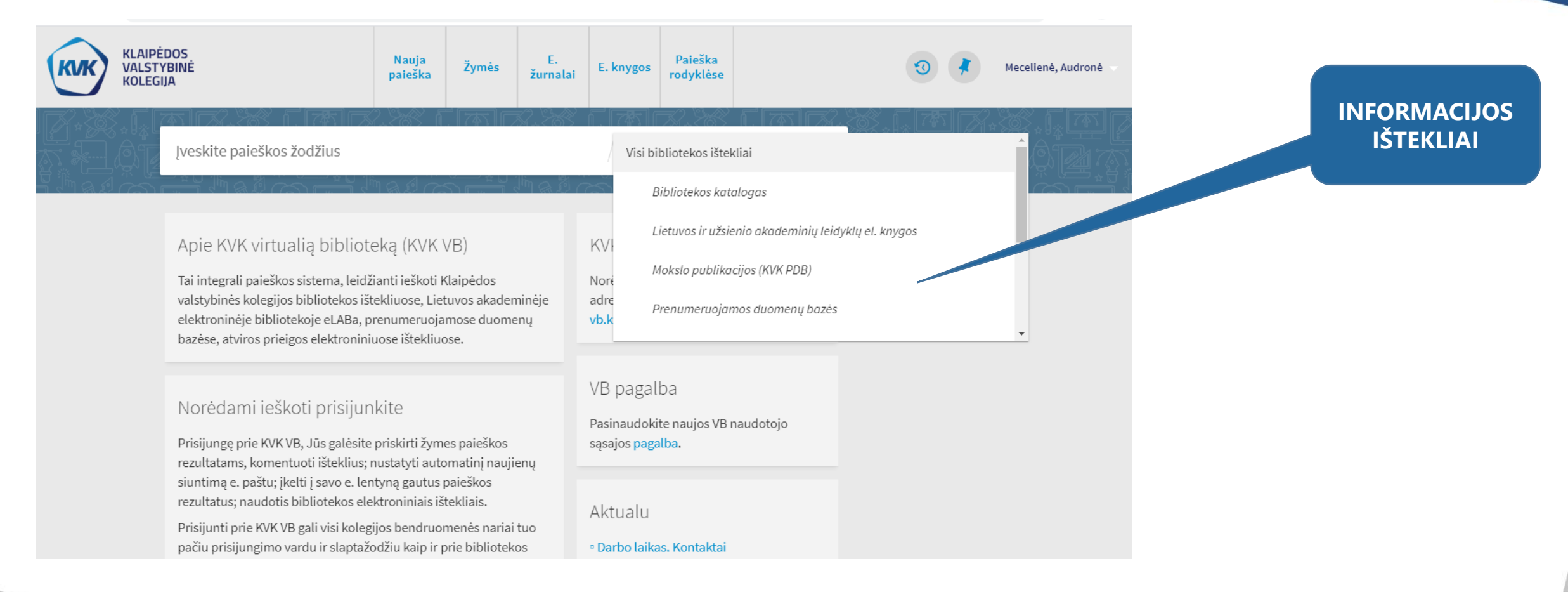

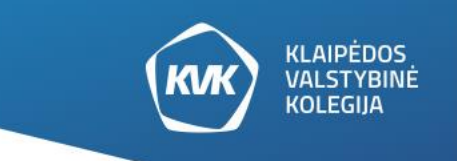

## **INFORMACINIAI IŠTEKLIAI**

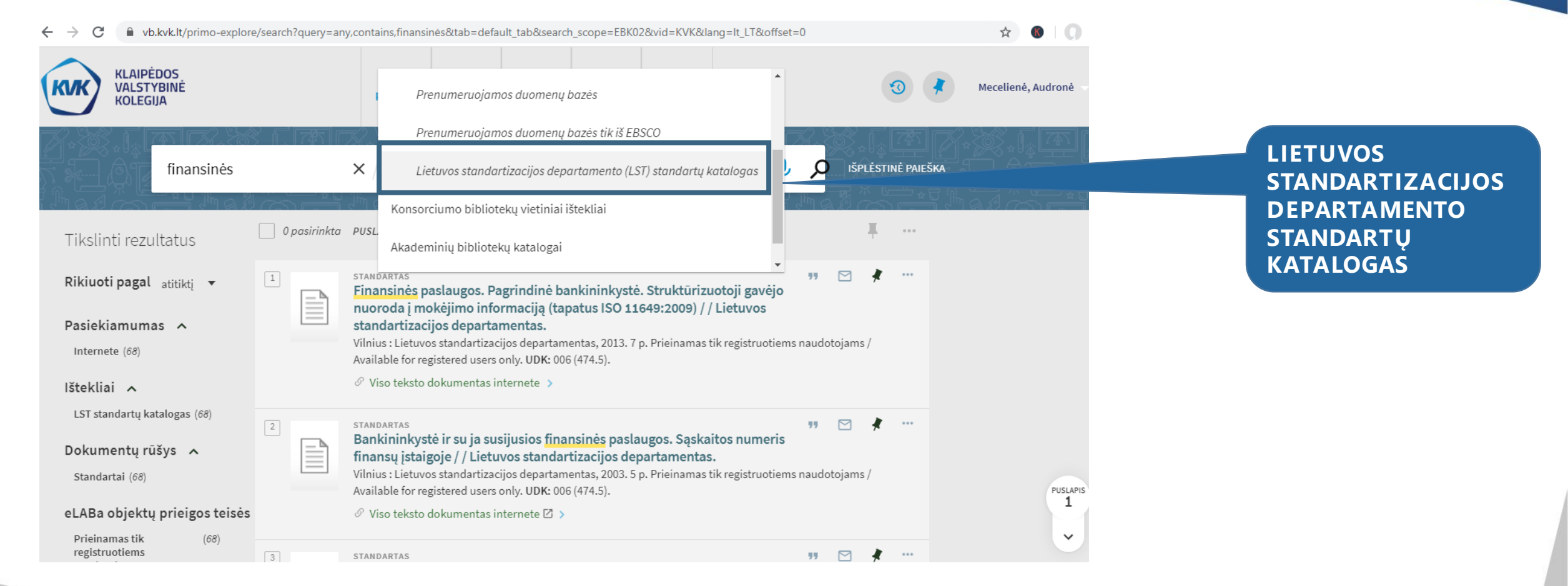

Lietuvos standartizacijos departamento standartų katalogu gali naudotis tik registruoti vartotojai.

### PAPRASTA PAIEŠKA

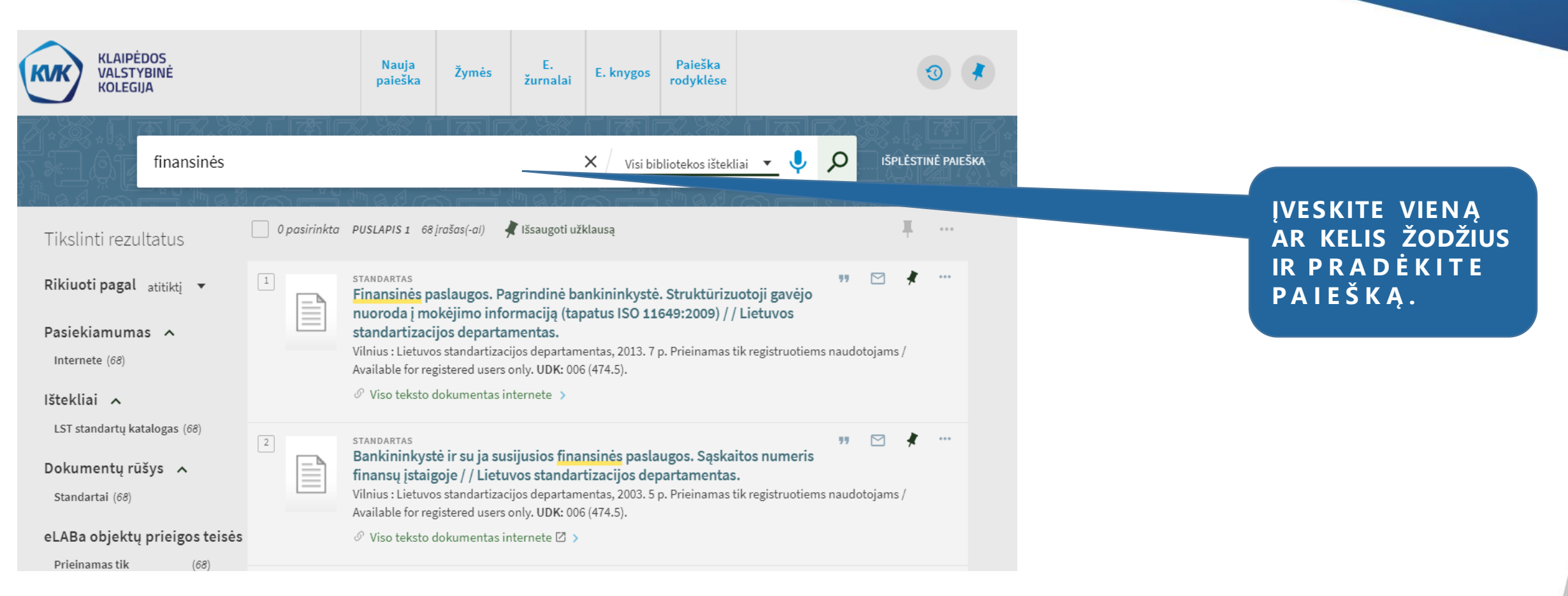

KLAIPĖDOS VALSTYBINĖ

**KOLEGIJA** 

| finansinės                              | X Visi bibliotekos ištekliai 👻 🎐 🔎 IŠPLĖSTINĖ PAIEŠKA |                      |
|-----------------------------------------|-------------------------------------------------------|----------------------|
| tekliai: Visi bibliotekos ištekliai 🔻   | <u>" &amp; L' (S) End (" &amp; L' (S) End ("</u>      | IŠPLĖSTIN<br>PAIEŠKA |
| et kur įraše 🔻 su žodžiais 💌 finansinės | Dokumento rūšys<br>Visos dokumentų rūšys 🔹            |                      |
| ▼ Bet kur įraše ▼ su žodžiais ▼         | Kalba<br>Bet kuri kalba 🔹                             | PAIEŠKOS             |
| 🕂 PRIDĖTI NAUJĄ EILUTĘ 🛛 👌 VALYTI       | Metai<br>Bet kurie metai 🔹                            | LANGAS               |
| Bet kur įraše su žodžiais finansinės    | ₽ IEŠKOTI                                             |                      |

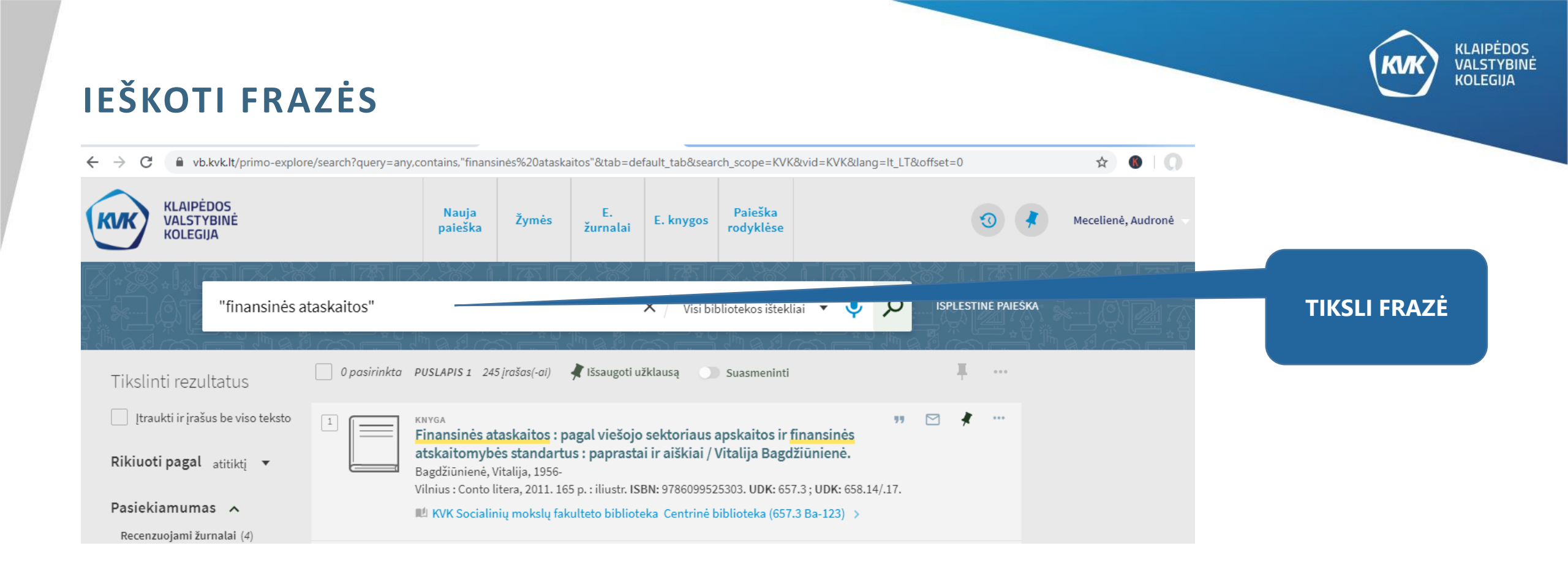

leškomą frazę rašykite kabutėse, nes jei frazė neišskirta kabutėmis, bus surasti ištekliai, kuriuose yra atskiri frazės žodžiai, neatsižvelgiant, ar šie žodžiai išdėstyti užklausoje nurodyta tvarka.

### **LOGINIAI OPERATORIAI**

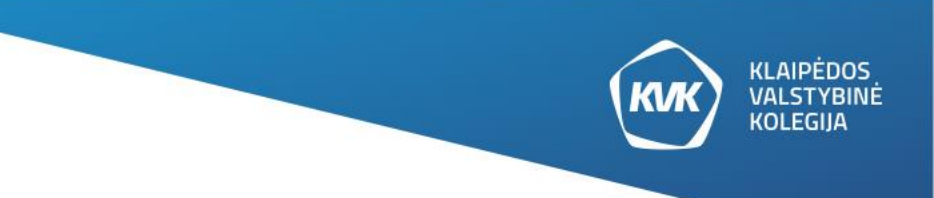

Ieškodami frazių loginius operatorius (AND, OR, NOT) turite rašyti didžiosiomis raidėmis. Kitu atveju sistema supras, kad tai yra užklausos dalis.

<u>**OR**</u> (*arba*) – galima ieškoti išteklių, kuriuose yra bent vienas iš nurodytų žodžių ar frazių. Tarp žodžių ar frazių įrašykite loginį operatorių OR.

**NOT** (*ne*). – galima neįtraukti į paiešką išteklių su tam tikrais žodžiais ar frazėmis. Įrašykite NOT ir žodį arba frazę, kurių ieškoti nenorite.

**AND** (*ir*), detalizuoja paiešką ir užtikrina, kad 2 ar daugiau reikšminių žodžių būtų rastame dokumente.

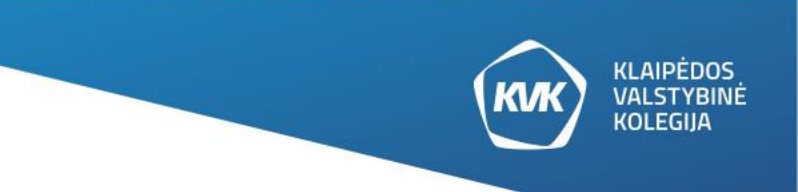

# PAIEŠKA SU PAKAITOS SIMBOLIAIS

| ← → C                                                                | ains, finansin*&tab=default_tab&search_scope=KVK&vid=KVK⟨=lt_LT&offset=0 🖈 💿 🔘                                                                                                    | *                       |
|----------------------------------------------------------------------|----------------------------------------------------------------------------------------------------|-------------------------|
| KLAIPĖDOS<br>VALSTYBINĖ<br>KOLEGIJA                                  | Nauja<br>paieška Žymės E. č. knygos Paieška<br>rodyklėse I Korkovie Mecelienė, Audronė                                                                                                    |                         |
| finansin*                                                            | × / Visi bibliotekos ištekliai ▼ ♀ ♪ ♪                                                                                                    |                         |
| *– lemia dokumentų,<br>kuriuose reikšminiai<br>žodžiai vra išreikšti | 2       ŽURNALAS       Image: Second strain strain | PAIEŠKA SU<br>PAIKAITOS |
| įvairiomis gramatinėmis<br>formomis, suradimą<br>paieškos rezultate. | 3 STRAIPSNIS "                                                                                                    | SIMBOLIU                |

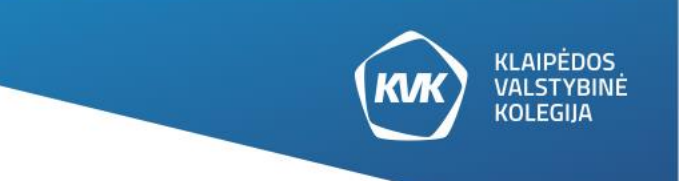

## PAIEŠKA SU PAKAITOS SIMBOLIAIS

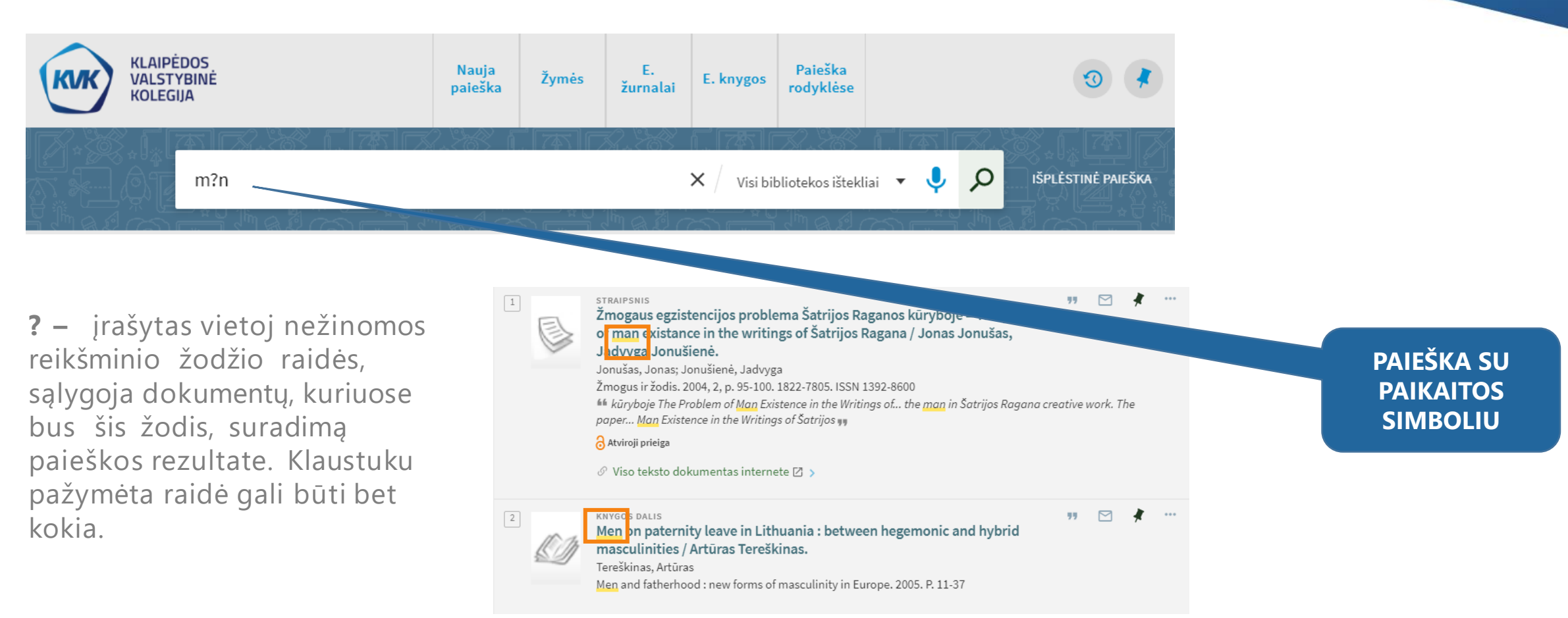

### **REZULTATŲ TIKSLINIMAS**

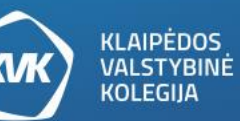

REZULTATUS GALIMA PATIKSLINTI PAGAL KAIRĖJE EKRANO PUSĖJE ESANČIUS PAIEŠKOS FILTRUS

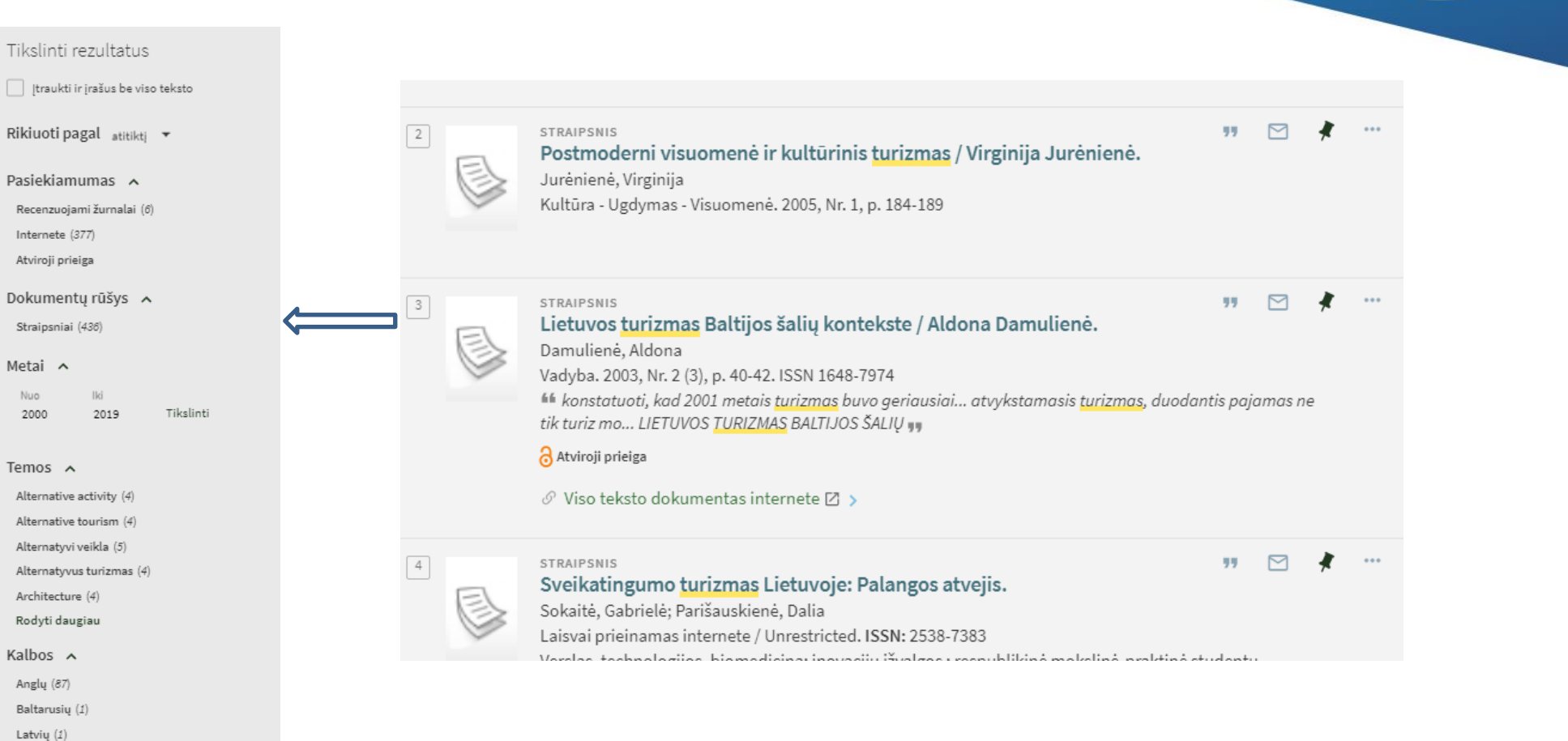

# DATOS ŠLIAUŽTĖ

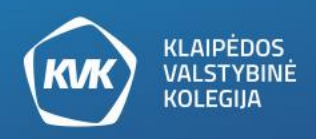

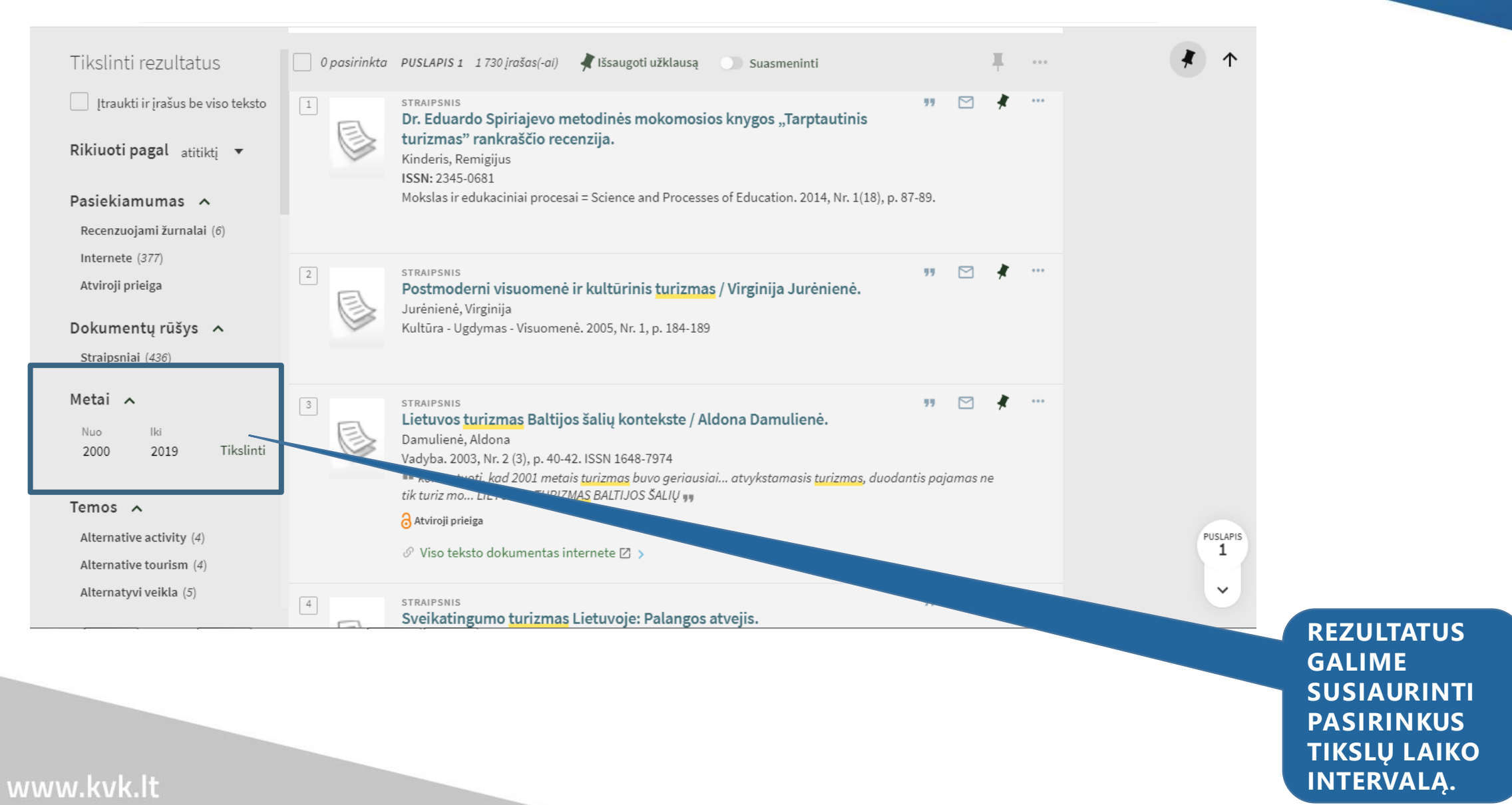

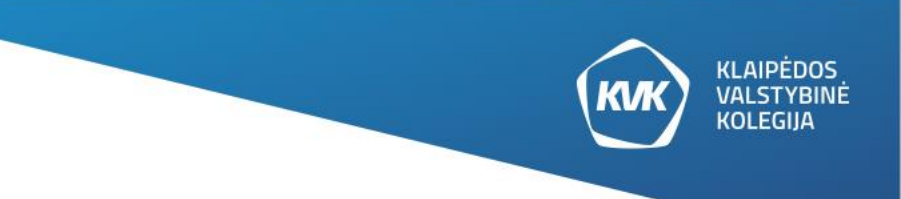

# PAIEŠKOS REZULTATAI

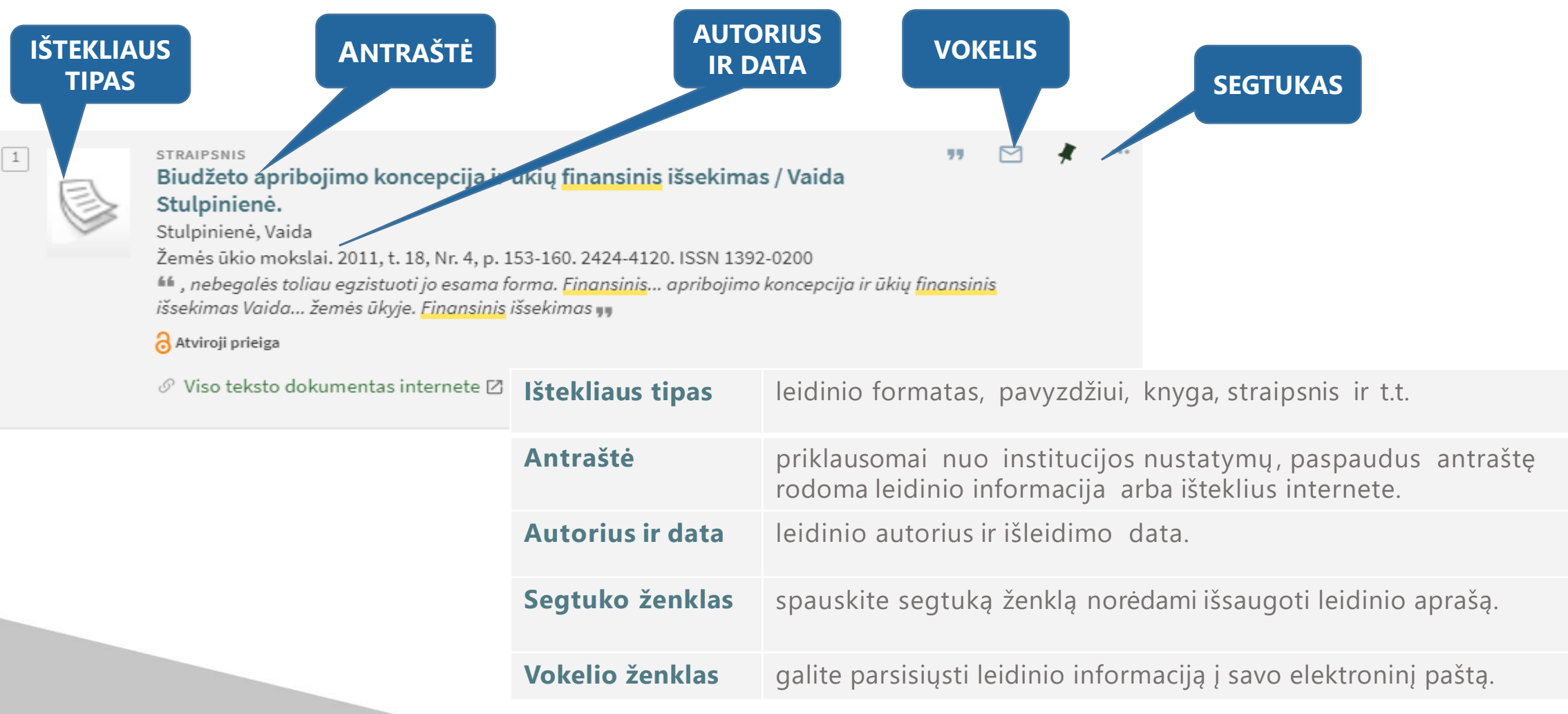

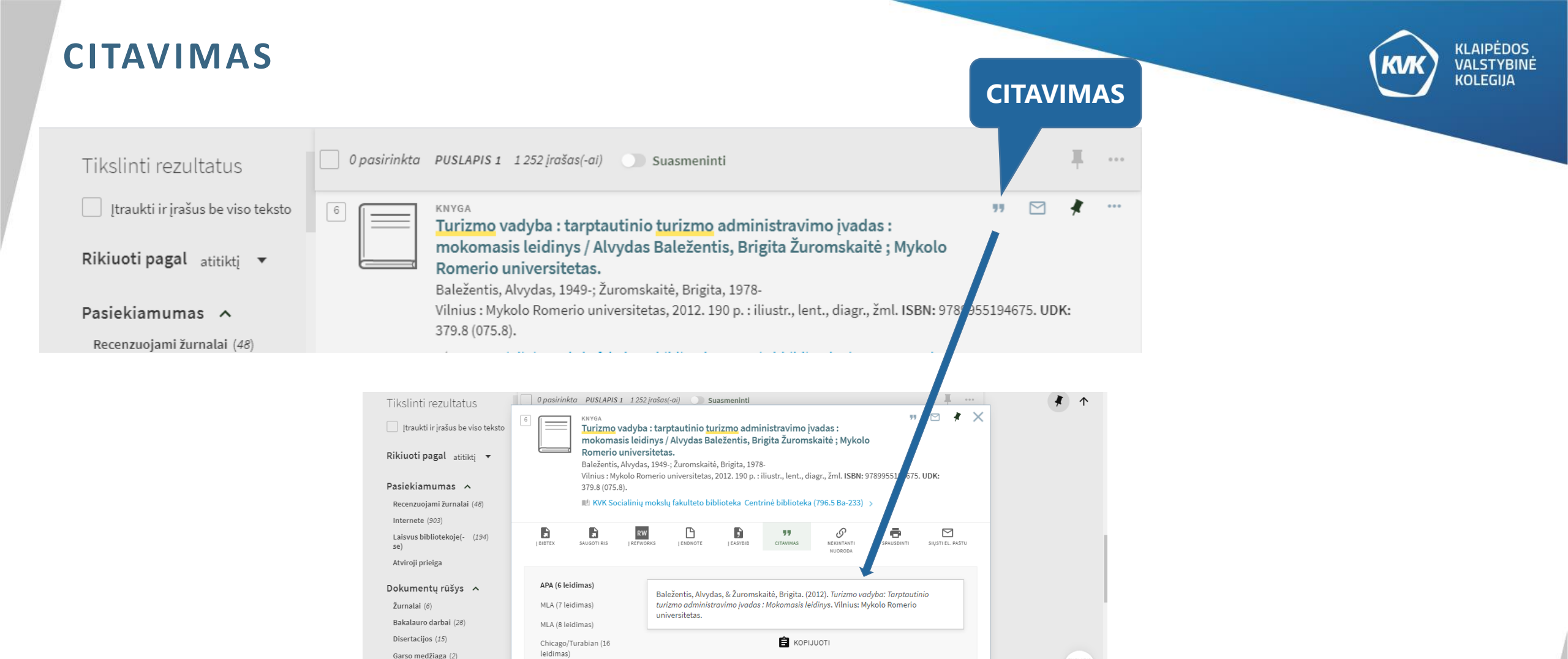

Nepamirškite pasitikrinti, ar bibliografinės nuorodos tikslios, prieš įterpdami jas į savo

Virtualioje bibliotekoje galite naudotis šaltinių citavimo paslauga. Paspaudus "kabučių" ženklą, jums bus pateiktas bibliografinis šaltinio aprašas (APA 6 standartas).

PUSLAPIS 1

#### www.kvk.lt

Kita (2)

Knygos (206)

Harvard 1

darba

# **KNYGŲ UŽSAKYMAS**

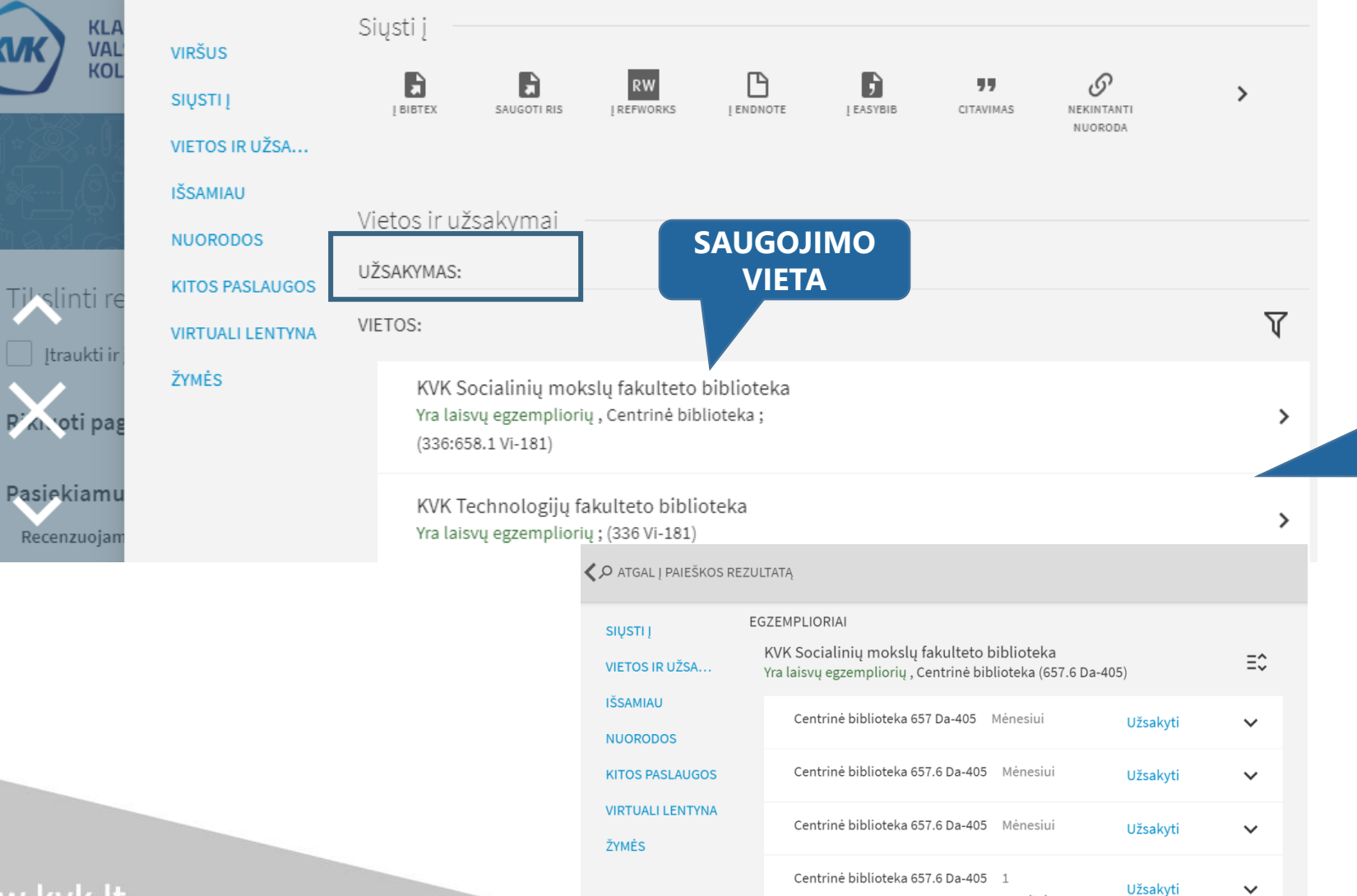

savaitei

NORIMAS KNYGAS GALIMA UŽSISAKYTI. PASPAUDUS ANT KNYGOS ANTRAŠTĖS. PASIRENKATE JUMS TINKANTĮ FAKULTETĄ IR SPAUDŽIATE UŽSAKYTI.

www.kvk.lt

KLAIPĖDOS VALSTYBINĖ KOLEGIJA